## Інструкції щодо входу в онлайн-бакалаври та перегляду КЛАСИФІКАЦІЇ

Введіть www-адресу нашої школи у вашому інтернет-браузері (<u>https://www.zsgvodnany.cz</u>).

1. іконку Бакалаври

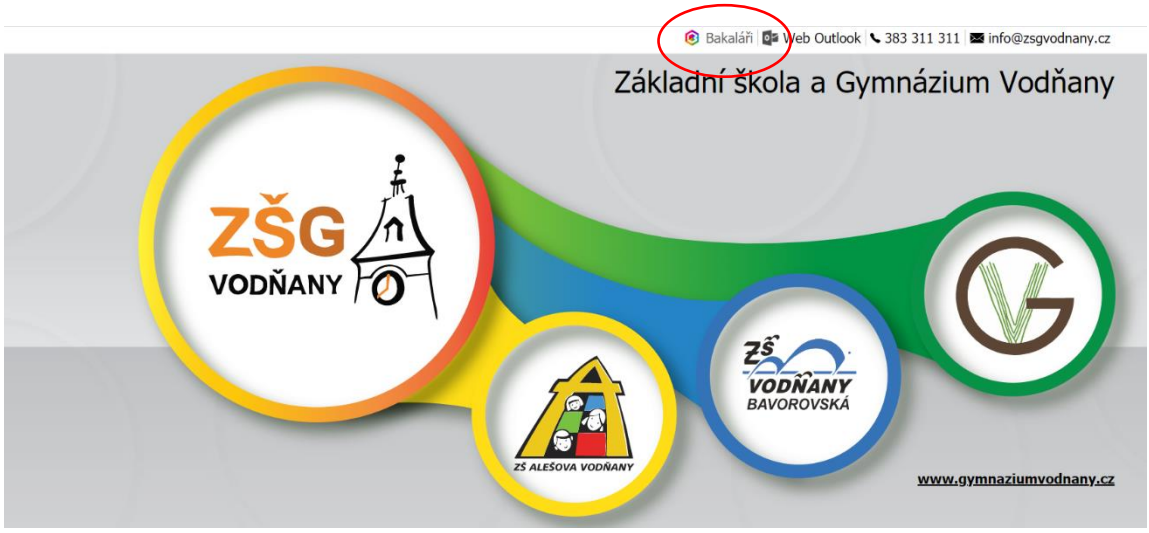

2. » Виберіть бакалаврів відповідної будівлі нашої школи.

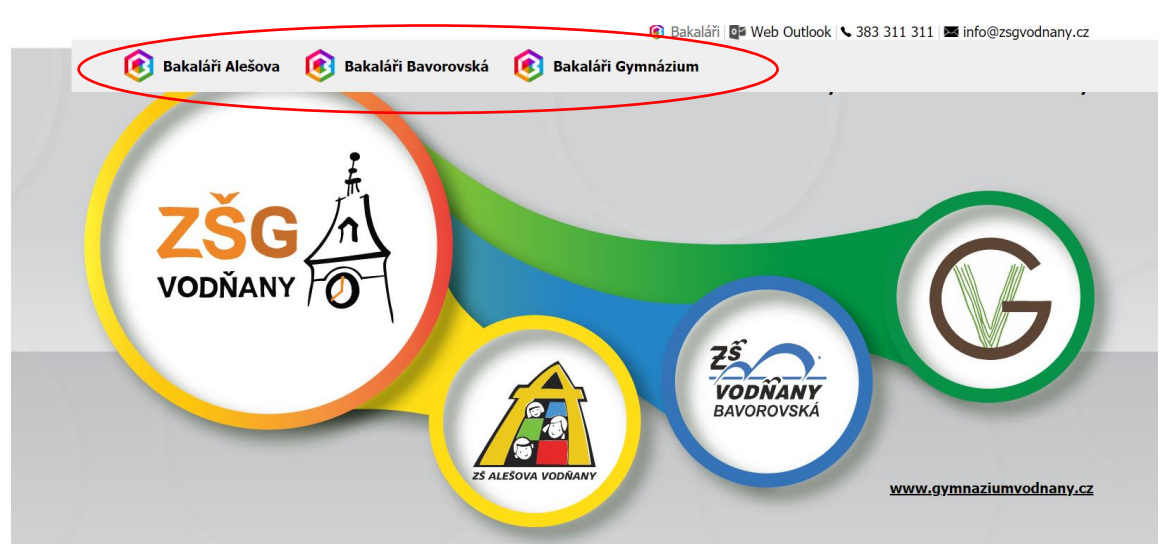

3. Введіть своє ім'я користувача та пароль

| ákladní šl | kola a Gymnázi | um Vodňar    |
|------------|----------------|--------------|
|            |                |              |
| Uživatels  | ské jméno      |              |
| Heslo      |                |              |
|            | _              | monutó hoslo |

. Інструкції щодо перегляду вмісту модулів постійної класифікації та постійної відсутності

## ПОСТЕРІВНА КЛАСИФІКАЦІЯ

**1.** можете знайти модуль безперервної класифікації в головному меню Класифікація.

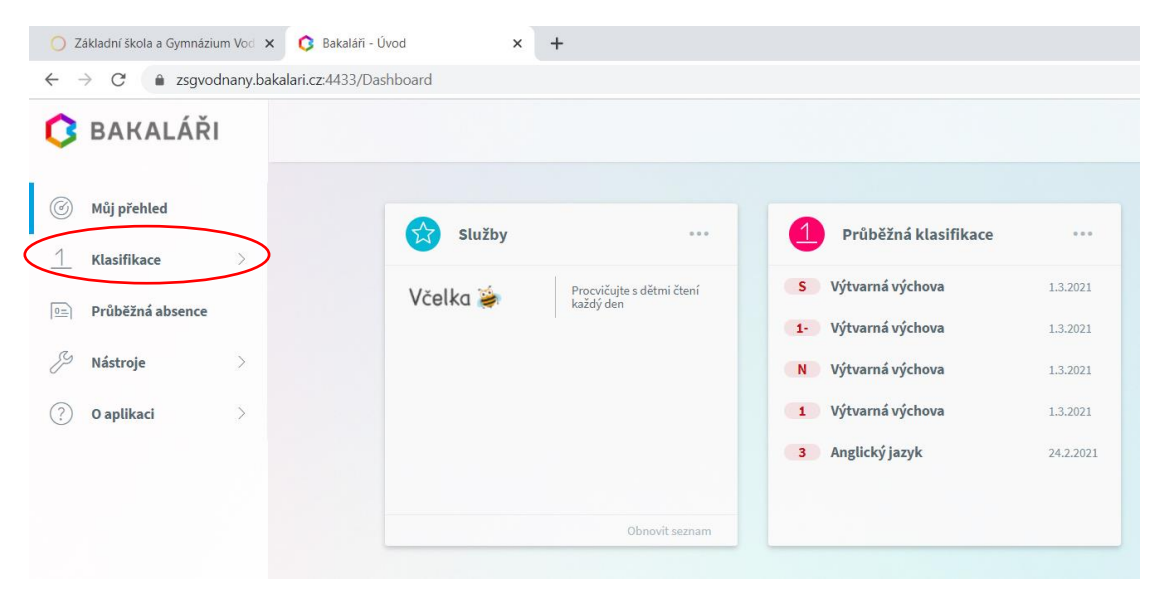

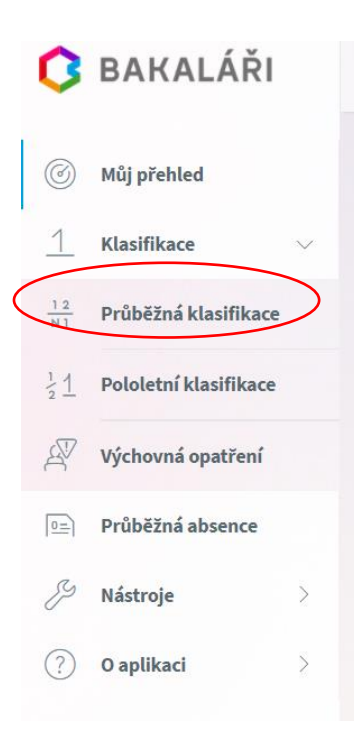

2. Після натискання на меню безперервної класифікації буде показано список предметів і оцінок, отриманих учнем із даного предмету. Якщо ви не знайшли жодного з предметів у списку, це означає, що учень ще не має оцінки чи іншої оцінки з цього предмету.

| Český jazyk      | 2,13 | 3              | 2              | 3              | 1              | 1-             | 1-            |  |  |
|------------------|------|----------------|----------------|----------------|----------------|----------------|---------------|--|--|
|                  | -    | E<br>3.3.2021  | B<br>28.2.2021 | E<br>25.2.2021 | B<br>21.2.2021 | E<br>17.2.2021 | E<br>4.2.2021 |  |  |
| Matematika       | 3,53 | 3              | 3              | 3              | 3              | 5              |               |  |  |
|                  | +    | B<br>28.2.2021 | E<br>26.2.2021 | B<br>21.2.2021 | E<br>19.2.2021 | E<br>3.2.2021  |               |  |  |
| Anglický jazyk   | 2,50 | 3              | 2              |                |                |                |               |  |  |
|                  | +    | E<br>24.2.2021 | E<br>5.2.2021  |                |                |                |               |  |  |
| Výtvarná výchova | 1,17 | 1              | s              | Ν              | 1-             | ?              |               |  |  |
|                  | +    | J<br>1.3.2021  | E<br>1.3.2021  | <br>1.3.2021   | E<br>1.3.2021  | J<br>1.3.2021  |               |  |  |
| Vlastivěda       | 1,67 | 1              | 3              |                |                |                |               |  |  |
|                  | +    | F<br>2.3.2021  | C<br>3.2.2021  |                |                |                |               |  |  |
| Přírodověda      | 1,00 | 1              |                |                |                |                |               |  |  |

## ТРИВАЛА ВІДСУТНІСТЬ

**1. Тривала відсутність**, ви можете знову знайти цей модуль у головному меню в лівій колонці. Після натискання на початкову іконку ви побачите огляд відсутності за період, який ви можете визначити в меню у верхньому правому куті.

| Absence – 1.9.2020 - 24.2.2021                          | $\langle$               | K dnešku 🗸 |        |
|---------------------------------------------------------|-------------------------|------------|--------|
| Zameškanost v předmětech Přehled absence                |                         |            |        |
| Zahrnout včetně:<br>Pozdních příchodů Drzkých odchodů I | Jvolnění na školní akce |            |        |
| Předmět                                                 | Celkem                  | Absence    | %      |
| Anglický jazyk                                          | 58                      | 2          | 3,45 % |
| Český jazyk                                             | 137                     | 6          | 4,38 % |
| Hudební výchova                                         | 19                      | 1          | 5,26 % |
| Informatika a výpočetní technika                        | 18                      | 1          | 5,56 % |
| Matematika                                              | 99                      | 4          | 4,04 % |
| Tělesná výchova                                         | 40                      | 2          | 5,00 % |

Для більш детального огляду виправданих і невиправданих годин ви можете натиснути Огляд відсутності. Якщо ви торкнетеся кольорових квадратів курсором, з'явиться інформаційне вікно з поясненням значення окремих символів (наприклад, відсутність у зв'язку з причиною, відсутність без причини, пізнє прибуття тощо). Після натискання на окремі місяці відобразиться календар із позначеним днем і кількістю годин, які учень пропустив у цей день.

| Absence - 1.9.2020 - 24.2.2021           |    |   |   |   | K dn | ešku   | $\checkmark$ |
|------------------------------------------|----|---|---|---|------|--------|--------------|
| Zameškanost v předmětech Přehled absence | >  |   |   |   |      |        |              |
|                                          | ×  | N | P | 0 | D    | Celkem |              |
| + září 2020                              | 21 |   |   |   |      | 21     |              |
| + říjen 2020                             |    |   |   |   |      |        |              |
| + listopad 2020                          |    |   |   |   |      |        |              |
| + prosinec 2020                          |    |   |   |   |      |        |              |
| + leden 2021                             |    |   |   |   |      |        |              |
| + únor 2021                              |    |   |   |   |      |        |              |
| Celkem                                   | 21 |   |   |   |      | 21     |              |

**1.** Нарешті, не забудьте вийти, натиснувши на іконку з іменем вашої дитини у верхньому правому куті.